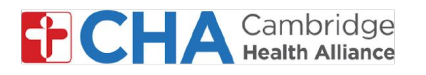

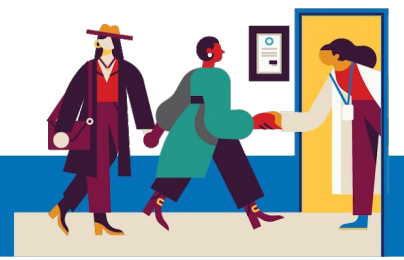

## **Managing MyCHArt Notification Preferences**

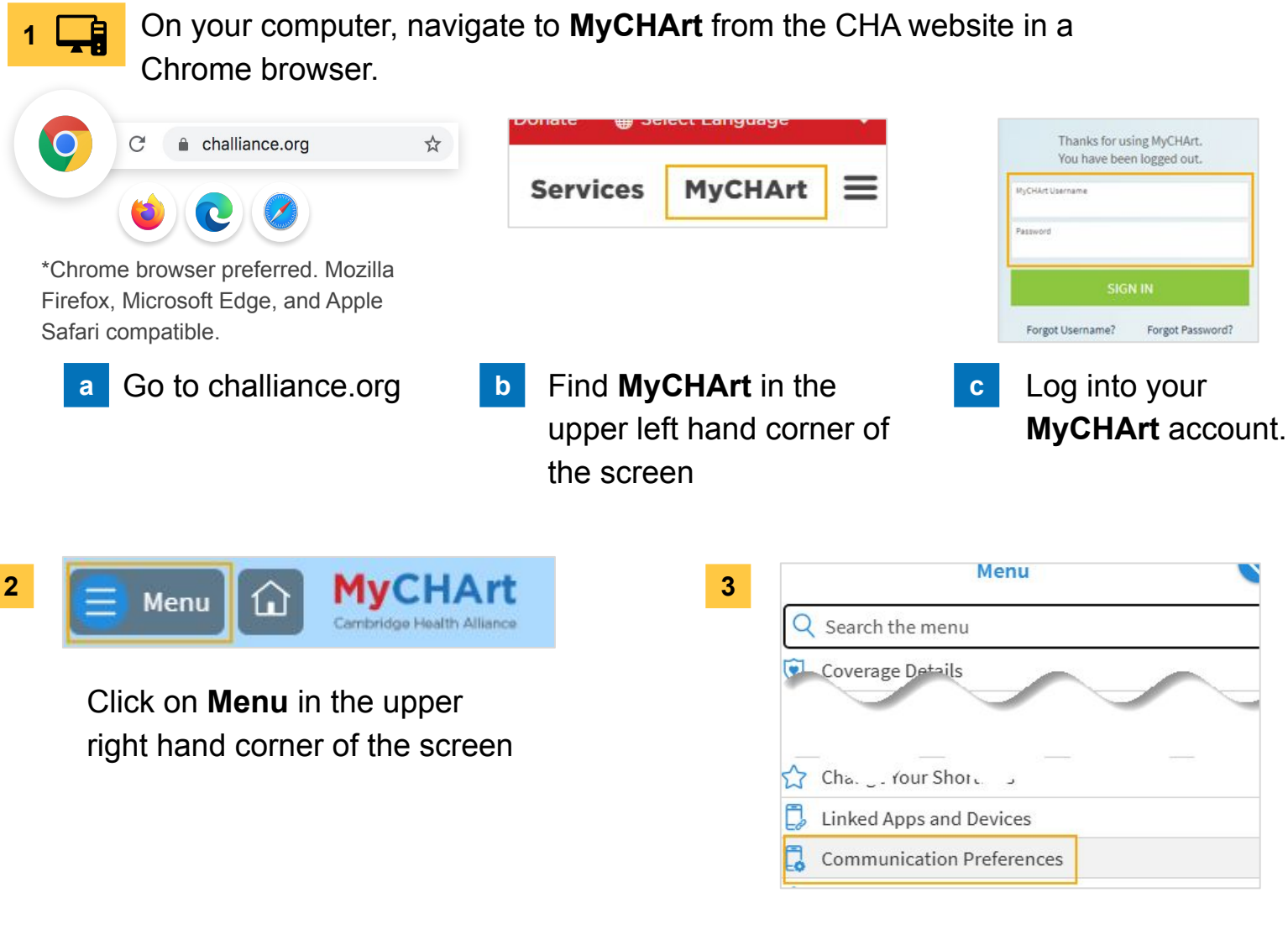

Scroll down or search for **Communication Preferences** 

#### **Need Help?**

Call Health Information Management (HIM) at (617) 381-7266 from 8:00 AM - 4:30 PM ET Monday - Friday Email us at mycharthelp@challiance.org Use our online form: https://www.challiance.org/help-center/mychart-contact-us-form

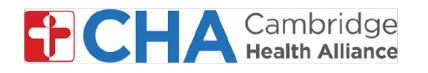

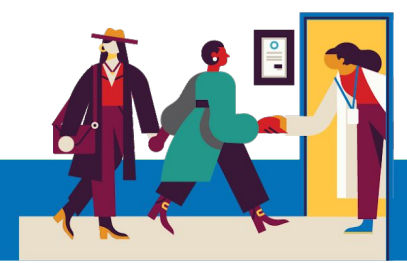

4 You will now see the Communication Preferences menu

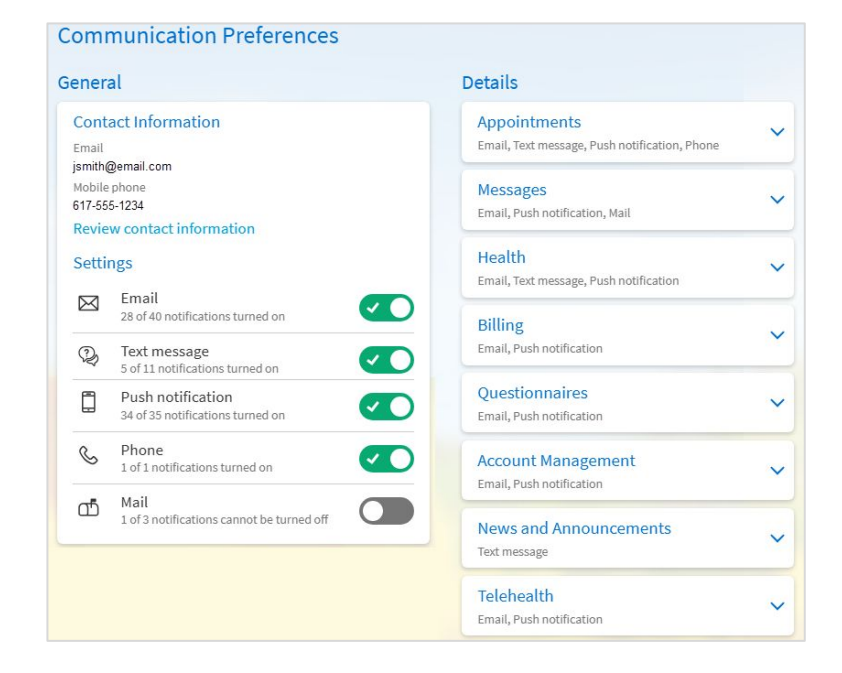

5 To turn on or off specific settings like Email or Text messages, you can use the toggle buttons

| Setti     | ngs                                                   |  |
|-----------|-------------------------------------------------------|--|
| $\bowtie$ | Email<br>28 of 40 notifications turned on             |  |
| Q)        | Text message<br>5 of 11 notifications turned on       |  |
|           | Push notification<br>34 of 35 notifications turned on |  |
| S         | Phone<br>1 of 1 notifications turned on               |  |
| ഫ്        | Mail<br>1 of 3 notifications cannot be turned off     |  |

#### **Need Help?**

Call Health Information Management (HIM) at (617) 381-7266 from 8:00 AM - 4:30 PM ET Monday - Friday Email us at mycharthelp@challiance.org Use our online form: https://www.challiance.org/help-center/mychart-contact-us-form

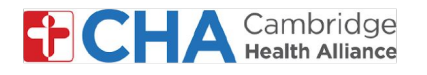

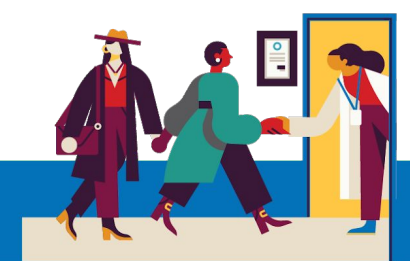

To customize specific notifications like Appointments or 6 Televisits, click on the Expand button  $\vee$  to manage additional communication preferences

| Appointments                             | ~ |
|------------------------------------------|---|
| Email, reachessage, rushnouneadon, rhone | - |
| Messages                                 | ~ |
| Email, Push notification, Mail           |   |
| Health                                   |   |
| Email, Text message, Push notification   | ľ |
| Billing                                  |   |
| Email, Push notification                 | Ť |
| Questionnaires                           |   |
| Email, Push notification                 | ~ |

| 7 | Toggle on and off these preferences to<br>your liking. For more detailed<br>settings, click Advanced settings | Appo<br>Email, 1<br>Alerts | intments<br>lext message, Phone<br>and notifications about upcoming or past appointments.<br>Email<br>6 of 7 notifications turned on<br>Text message<br>7 of 7 notifications turned on<br>Phone<br>1 of 1 notifications turned on<br>Mail<br>0 of 1 notifications turned on<br>Advanced settings v |  |
|---|----------------------------------------------------------------------------------------------------|----------------------------|----------------------------------------------------------------------------------------------------|--|
| 8 | When finished, click SAVE CHANGES                                                                             |                            |                                                                                                    |  |

Depending on your communication preference and the type of notification being sent 9 from CHA, they will come via SMS text message, email, phone call and/or letter

| Cambridge Health Alliance:           | Your secure online health connection                                              |
|--------------------------------------|-----------------------------------------------------------------------------------|
| Jane Smith , you have a video        | Hello Jane Smith                                                                  |
| visit at 4:45 PM EST. Use MyCHArt to | You have an upcoming visit on 1/8/2025. Please check in online before your visit. |
| check in.                            | Jour Hall                                                                         |
| https://                             |                                                                                   |
| mchrt.io/-7kGYnIV_ZSCFbdMa1U         |                                                                                   |
| Reply STOP to opt-out.               |                                                                                   |
|                                      | Check In                                                                          |
|                                      | Please call 617-665-3370 if you have any questions.                               |

## **Need Help?**

Call Health Information Management (HIM) at (617) 381-7266 from 8:00 AM - 4:30 PM ET Monday - Friday Email us at mycharthelp@challiance.org

Use our online form: https://www.challiance.org/help-center/mychart-contact-us-form

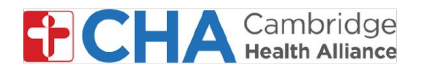

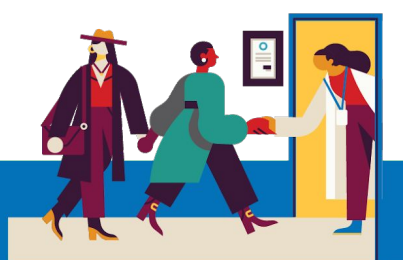

# For Appointments, Surgical Procedures and Televisits, there are different types of settings you can toggle on and off

### **Appointments**

- Appointment Confirmation
  - Allows you to confirm, cancel or reschedule your appointment.
  - Sent for both in-person visits and telehealth visits.
  - Sent 7 days before, 3 days before, 1 day before the scheduled appointment.
    - NOTE: Once the appointment is confirmed, additional reminders will not be sent

#### • Appointment Information

- This allows for notification when you can eCheck-In. Reminders are sent 3 days prior to the appointment and if e-check-in has not been completed yet, another reminder will be sent 24 hours prior to the appointment.
  - NOTE: eCheck In is not required for your visit
- Appointment Letter
  - Currently not enabled for SMS notifications
- Clinic Announcements
  - Currently not enabled for SMS notifications
- Reminders
  - Informational reminder for an appointment sent 24 hours prior to the appointment.
- Status Updates
  - Allows you to be notified when your appointment is Scheduled, Changed, Cancelled, and Rescheduled
  - These notifications are send for both in-person and telehealth appointments
- Surgery Notifications
  - These notifications include scheduled surgical case confirmation messages
    - Sent 15, 7, or 2 days prior to a scheduled surgery. If you respond to confirm your appointment, you will not receive the additional notifications.
- Waitlist Offer

0

- Notifies you when an earlier appointment is available.
- Allows you to respond whether you would like to accept the offer, keep the visit, or remove yourself from the waitlist.

#### <u>Telehealth</u>

- Allows you to control how you would like to receive notifications related to telehealth video visits.
- You will receive a reminder 60 minutes prior to your appointment.
  - NOTE: A link to eCheck In is sent but it is not required for you to eCheck In..
- You will then receive the Join Video Visit notification with a link to directly join your scheduled visit 30 minutes prior to the scheduled video visit.

#### **Need Help?**

Call Health Information Management (HIM) at (617) 381-7266 from 8:00 AM - 4:30 PM ET Monday - Friday Email us at mycharthelp@challiance.org

Use our online form: https://www.challiance.org/help-center/mychart-contact-us-form